## INDICAZIONI PER VISUALIZZARE IL NUMERO DI PROTOCOLLO ASSEGNATO ALLA DOMANDA

## INDICAZIONI PER VISUALIZZARE IL NUMERO DI PROTOCOLLO ASSEGNATO ALLA DOMANDA

Nella graduatoria di ammissione verranno pubblicati il numero e la data di protocollo assegnati alla domanda.

Il numero che compare subito dopo l'invio della domanda (chiamato numero di istanza) **NON è il numero di protocollo**.

Per poter trovare il numero di protocollo é necessario attendere circa 10 minuti dall'invio della domanda.

Per visualizzarlo fare di nuovo l'accesso a Kindertap via SPID (come indicato nella guida di presentazione della domanda negli step 1-5):

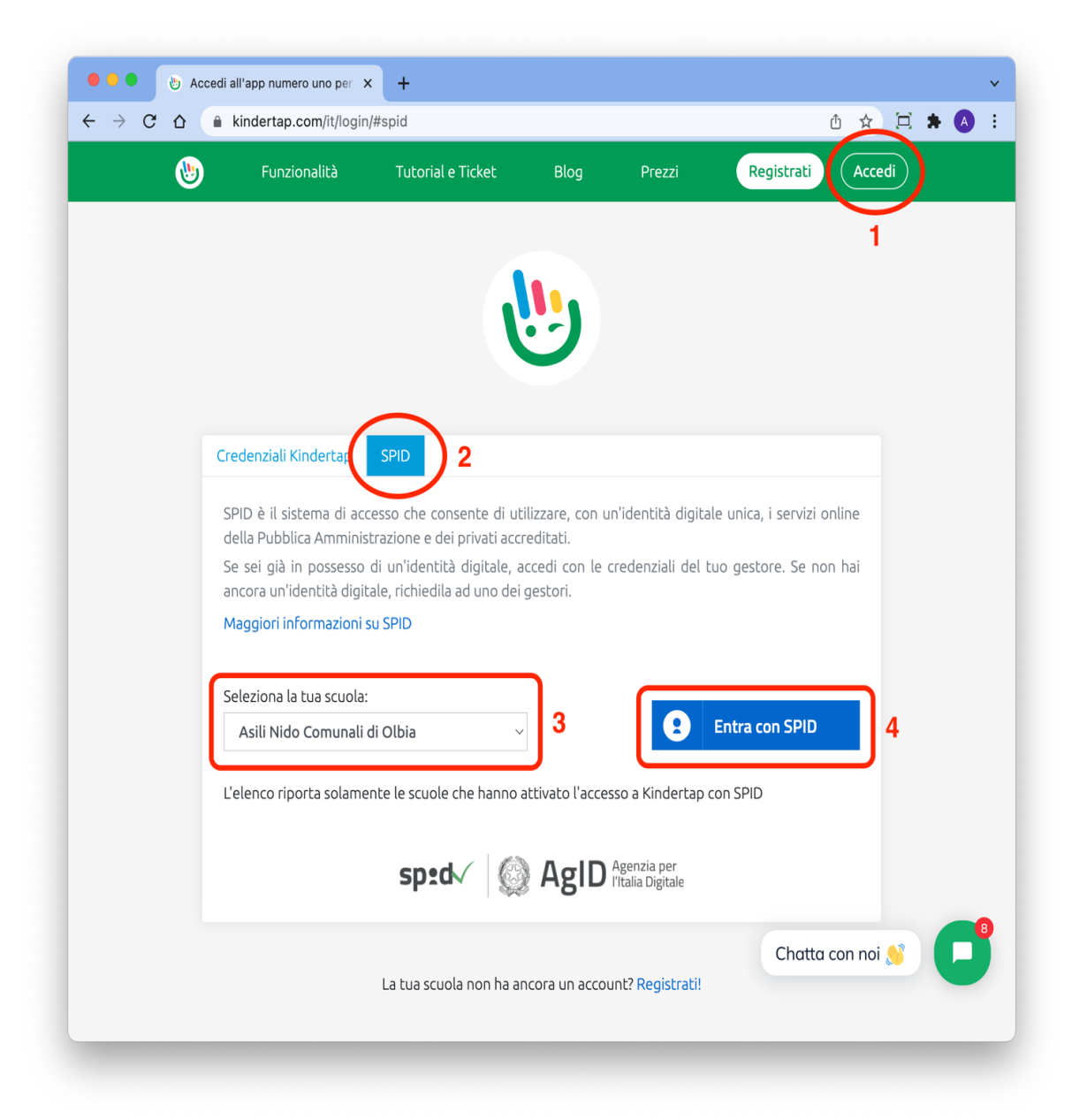

Dopo il passo 4 è necessario seguire la procedura di accesso con SPID del provider selezionato (es. PosteID).

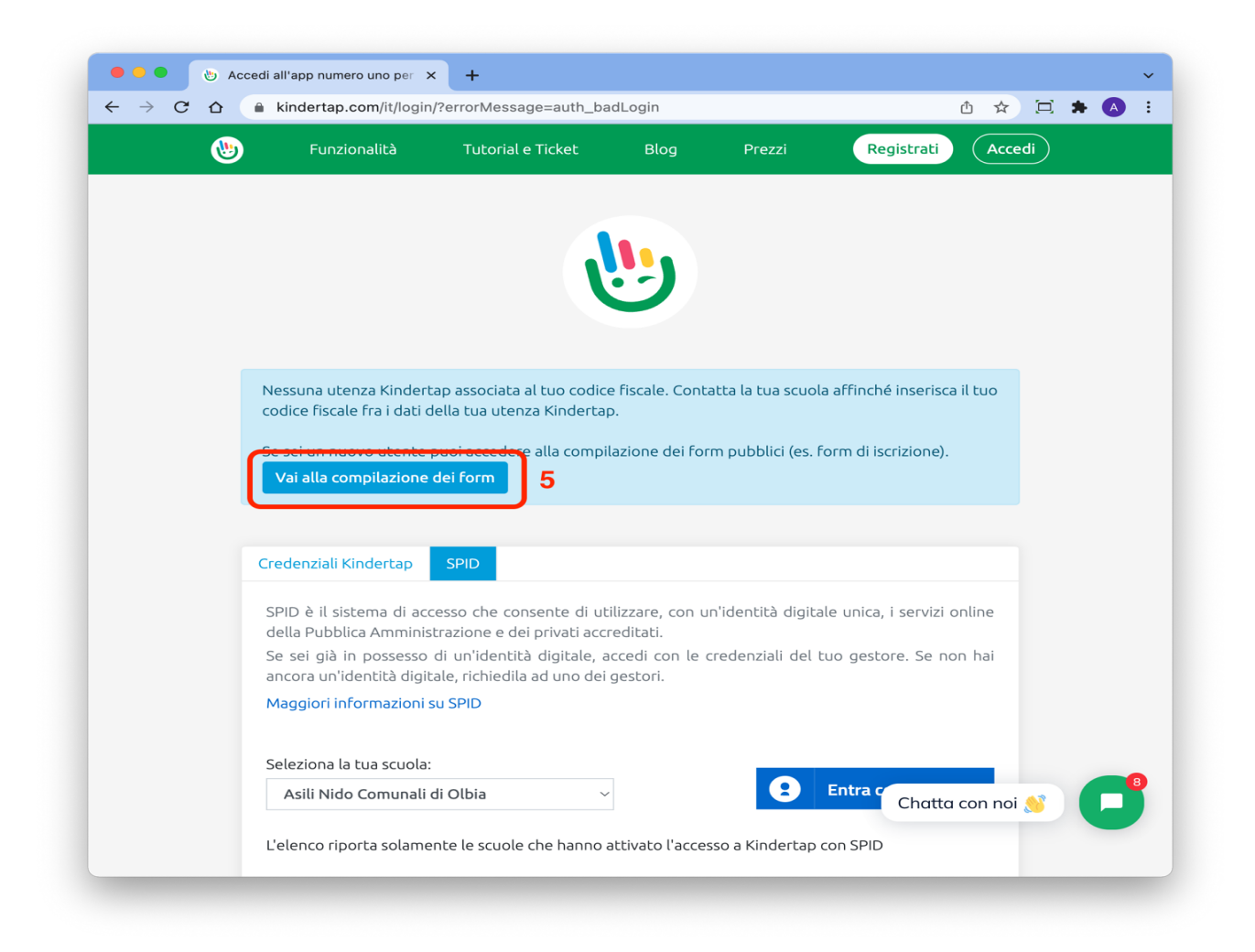

Il numero di protocollo e la data di invio, che verranno indicati nella graduatoria, sono quelli sotto indicati (cerchiati in rosso).

| Kindertap       | × +                                                                                                    |            |     |   |   |   | * |
|-----------------|----------------------------------------------------------------------------------------------------|------------|-----|---|---|---|---|
| ← → ♂ ☆ ▲ kinde | rtap.com/parent/#/pages/form/public;fromLink=yes;customerCode=iT/                                                         | A02FD5RF ( | 2 1 | Ħ | * | 0 | 1 |
|                 | Benvenuto!                                                                                                    |            |     |   |   |   |   |
|                 | Seleziona il form che desideri d                                                                                          | compilare  |     |   |   |   |   |
|                 | Domanda di ammissione                                                                                                    | >          |     |   |   |   |   |
|                 | Elenco dei form che hai in                                                                                                | viato      |     |   |   |   |   |
|                 | Domanda di ammissione 14/03/2023 19<br>Matteo - Filippini - 2019-05-15<br>Iscrizione: lypshvs4-lf8ku0rg 123456-14/03/2023 |            |     |   |   |   |   |